## Medical College of Wisconsin Affiliated Hospitals, Inc.

## Step-by-Step Instructional Guide

| No. | Item                                              | Comments/Action                                                                                                    |
|-----|---------------------------------------------------|----------------------------------------------------------------------------------------------------|
| 1   | State of<br>Wisconsin<br>DSPS <u>Home</u><br>Page | <b>Comments</b><br>View the website <u>Wisconsin Department of Safety and Professional</u><br><u>Services (DSPS)</u> .                                                                                       |
|     | <u></u>                                           | Action                                                                                                    |
|     |                                                   | <ol> <li>Pursuing a Wisconsin license requires applicant to apply online<br/>using the LicensE system. Access "LicensE" system at<br/><u>license.wi.gov</u> and Select "Licensure by Endorsement"</li> </ol> |
|     |                                                   | <ul> <li>f applicable choices.</li> <li>3. Review comments on specific forms and submit to appropriate 3<sup>rd</sup> party(ies).</li> </ul>                                                                 |

## It Ecology ted that you submit the 3<sup>rd</sup> party formsy712 302/an

| (Not necessary<br>if utilizing<br>FCVS). | Comments         Please note that the DSPS has retired the hard copy form #1445; the Physician Data Center (PDC) report is easily available online.         Action         This paper form has been declared obsolete by the DSPS and should now be completed online, |
|------------------------------------------|----------------------------------------------------------------------------------------------------|
| Form 2164                                | Comments<br>This form may take the longest to have completed and returned!!                                                                                                    |
| Medical                                  |                                                                                                    |
| Education                                | Action                                                                                                    |
| Verification<br>Form                     | Must be sent to your medical school (including international medical schools).                                                                                                    |
| (Not necessary<br>if utilizing<br>FCVS)  | Your medical school must complete and upload directly to your application at the State of Wisconsin.                                                                                                    |
|                                          | (Not necessary<br>if utilizing<br>FCVS).<br>Form 2164<br>Medical<br>Education<br>Verification<br>Form<br>(Not necessary<br>if utilizing<br>FCVS)                                                                                                    |

**Comments/Action** 

**Comments/Action**